## **12 WAITING LIST SUMMARY**

This option displays the number of children on a purchaser's waiting list grouped by Work First and Non Work First categories. Purchasers must enter the number of children in each category for the current processing month. Purchasers can also update the month just prior to the current month. For example if the current month is November the month of October can also be updated. The option displays number for the current State Fiscal Year (SFY).

Select Option 12 from the Main Menu and press <ENTER>. The Number of Children on Waiting List screen will appear for the current SFY (Figure 12 - 2).

| GHB0001M<br>99901037                                                                                                    | SUBSIDIZED CHILD CARE REIMBURSEMENT<br>MAIN MENU                                                                                                    | 01/26/09<br>10:55:52 |
|----------------------------------------------------------------------------------------------------|----------------------------------------------------------------------------------------------------|----------------------|
| OPIION                                                                                                    | DESCRIPTION                                                                                                    |                      |
| $(1) \\ (2) \\ (3) \\ (4) \\ (5) \\ (6) \\ (7) \\ (8) \\ (9) \\ (10) \\ (11) \\ (12) \\ (13) \\ (14) \\ (15) \\ (15) \\ (11) \\ (15) \\ (11) \\ (12) \\ (13) \\ (14) \\ (15) \\ (11) \\ (15) \\ (11) \\ (12) \\ (13) \\ (14) \\ (15) \\ (11) \\ (15) \\ (11) \\ (15) \\ (11) \\ (15) \\ (11) \\ (15) \\ (11) \\ (15) \\ (11) \\ (15) \\ (11) \\ (15) \\ (11) \\ (15) \\ (11) \\ (15) \\ (11) \\ (15) \\ (11) \\ (15) \\ (11) \\ (15) \\ (11) \\ (15) \\ (11) \\ (11) \\ (11) \\ (12) \\ (11) \\ (12) \\ (13) \\ (14) \\ (15) \\ (15) \\ (11) \\ (11) \\ (12) \\ (12) \\ (13) \\ (14) \\ (15) \\ (15) \\ (1$ | PAYMENT PROCESSING MENU<br>TOTALS MENU<br>APPROVAL NOTICE MENU<br>NONLICENSED HOME/FACILITY W/O APPROVAL NOTICE MENU<br>CHILD NAME SEARCH<br>FACILITY & NONLICENSED HOME NAME SEARCH<br>PROVIDER NAME SEARCH<br>QUERIES MENU<br>ADMINISTRATIVE MENU<br>SCC BULLETIN BOARD<br>LIST OF APPROVAL NOTICES RECENTLY ISSUED<br>WAITING LIST SUMMARY<br>FEDERAL SAMPLING MENU - CASE RECORDS SELECTED<br>CASE NUMBER OR FAMILY NAME SEARCH<br>SMADE START CULLD CARE DEPORTING MENU |                      |
| SELECTION                                                                                                    | · 12                                                                                                    |                      |
| SELECTION                                                                                                    |                                                                                                    |                      |
| F KEYS: 1=Hel                                                                                                    | p 3=Exit GHB                                                                                                    |                      |

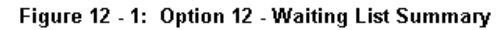

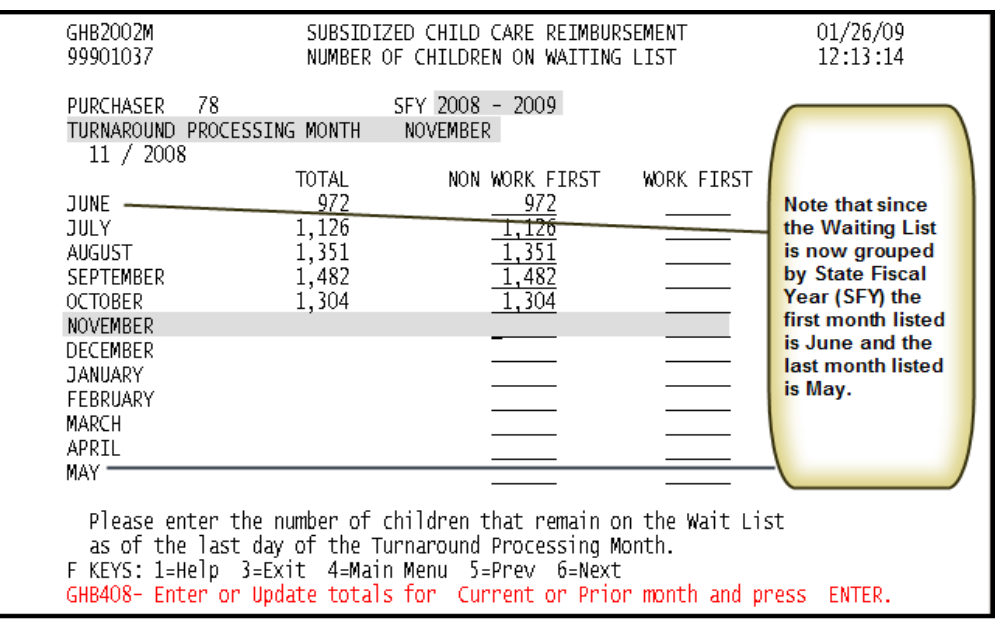

Figure 12 - 2: Current Waiting List - ready for update

## Updating the Waiting List

1. Tab down to the row of the current processing month and key in the amounts for Non Work First and Work First fields. If the amount is zero, key in "0" (Figure 12 - 3). Press <ENTER>.

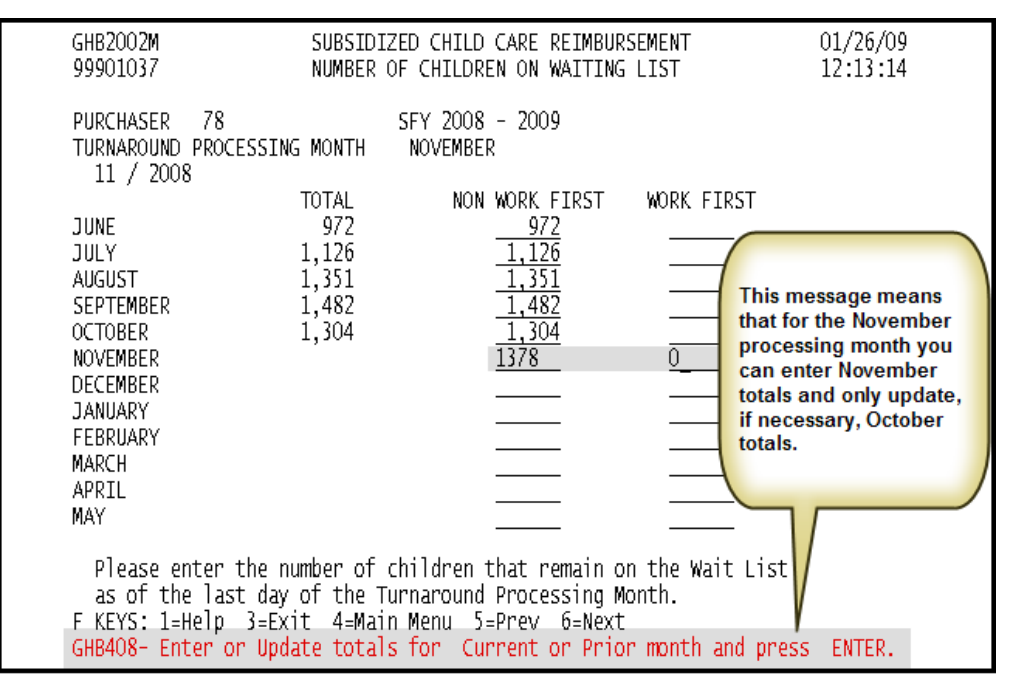

Figure 12 - 3: Update Waiting List

2. Press  $\langle F10 \rangle$  to confirm the update (Figure 12 – 4).

| GHB2002M<br>99901037                                                                                                    | SUBSIDIZE<br>NUMBER OF                                                                                                    | D CHILD CARE REIMBUR<br>CHILDREN ON WAITING                                                                                                    | SEMENT<br>LIST | 01/26/09<br>12:46:29 |
|----------------------------------------------------------------------------------------------------|----------------------------------------------------------------------------------------------------|----------------------------------------------------------------------------------------------------|----------------|----------------------|
| PURCHASER 78<br>TURNAROUND PRO<br>11 / 2008                                                                                                    | S<br>CESSING MONTH                                                                                                    | FY 2008 - 2009<br>NOVEMBER                                                                                                    |                |                      |
| JUNE<br>JULY<br>AUGUST<br>SEPTEMBER<br>OCTOBER<br>NOVEMBER<br>DECEMBER<br>JANUARY<br>FEBRUARY<br>MARCH<br>APRIL<br>MAY<br>Please enter<br>as of the la<br>F KEYS: 1=Help<br>GHB993 - Press | TOTAL<br>972<br>1,126<br>1,351<br>1,482<br>1,304<br>1,378<br>e system will automa<br>al your Non Work Fin<br>rk First keyed numb<br>re that on the previo<br>was keyed for Wor<br>the number of ch<br>ist day of the Turn<br>3=Exit 4=Main I<br>5 F10 to Update Cu | NON WORK FIRST<br>972<br>1,126<br>1,351<br>1,482<br>1,304<br>1,378<br>atically<br>rst and<br>pers.<br>rus figure<br>k First.<br>ildren that remain o<br>naround Processing M<br>Menu 5=Prev 6=Next<br>prent Month Wait Liss | WORK FIRST     |                      |

Figure 12 - 4: Press <F10> to confirm update

| GHB2002M                                                                                                    | SUBSIDIZED                                                       | 01/26/09                                                               |            |  |  |  |  |
|----------------------------------------------------------------------------------------------------|------------------------------------------------------------------|------------------------------------------------------------------------|------------|--|--|--|--|
| 99901037                                                                                                    | NUMBER OF                                                        | 13:01:09                                                               |            |  |  |  |  |
| PURCHASER 78<br>TURNAROUND PROC<br>11 / 2008                                                                           | SF<br>ESSING MONTH N                                             | Y 2008 - 2009<br>OVEMBER                                               |            |  |  |  |  |
| JUNE<br>JULY<br>AUGUST<br>SEPTEMBER<br>OCTOBER<br>NOVEMBER<br>DECEMBER<br>JANUARY<br>FEBRUARY<br>MARCH<br>APRIL<br>MAY | TOTAL<br>972<br>1,126<br>1,351<br>1,482<br>1,304<br>1,378        | NON WORK FIRST<br>972<br>1,126<br>1,351<br>1,482<br>1,304<br>1,378<br> | WORK FIRST |  |  |  |  |
| Please enter                                                                                                    | Please enter the number of children that remain on the Wait List |                                                                        |            |  |  |  |  |
| as of the las                                                                                                    | as of the last day of the Turnaround Processing Month.           |                                                                        |            |  |  |  |  |
| F KEYS: 1=Help                                                                                                    | F KEYS: 1=Help 3=Exit 4=Main Menu 5=Prev 6=Next                  |                                                                        |            |  |  |  |  |
| GHB152- Success                                                                                                    | GHB152- Successful Update.                                       |                                                                        |            |  |  |  |  |

3. The GHB152 - Successful Update message will appear (Figure 12 – 5).

Figure 12 - 5: Successful Update